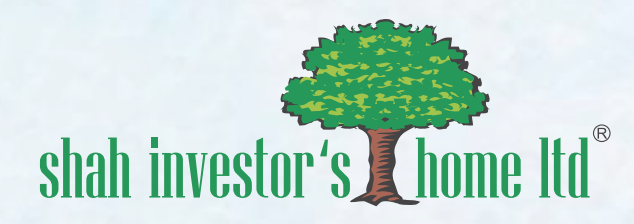

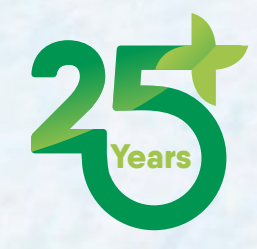

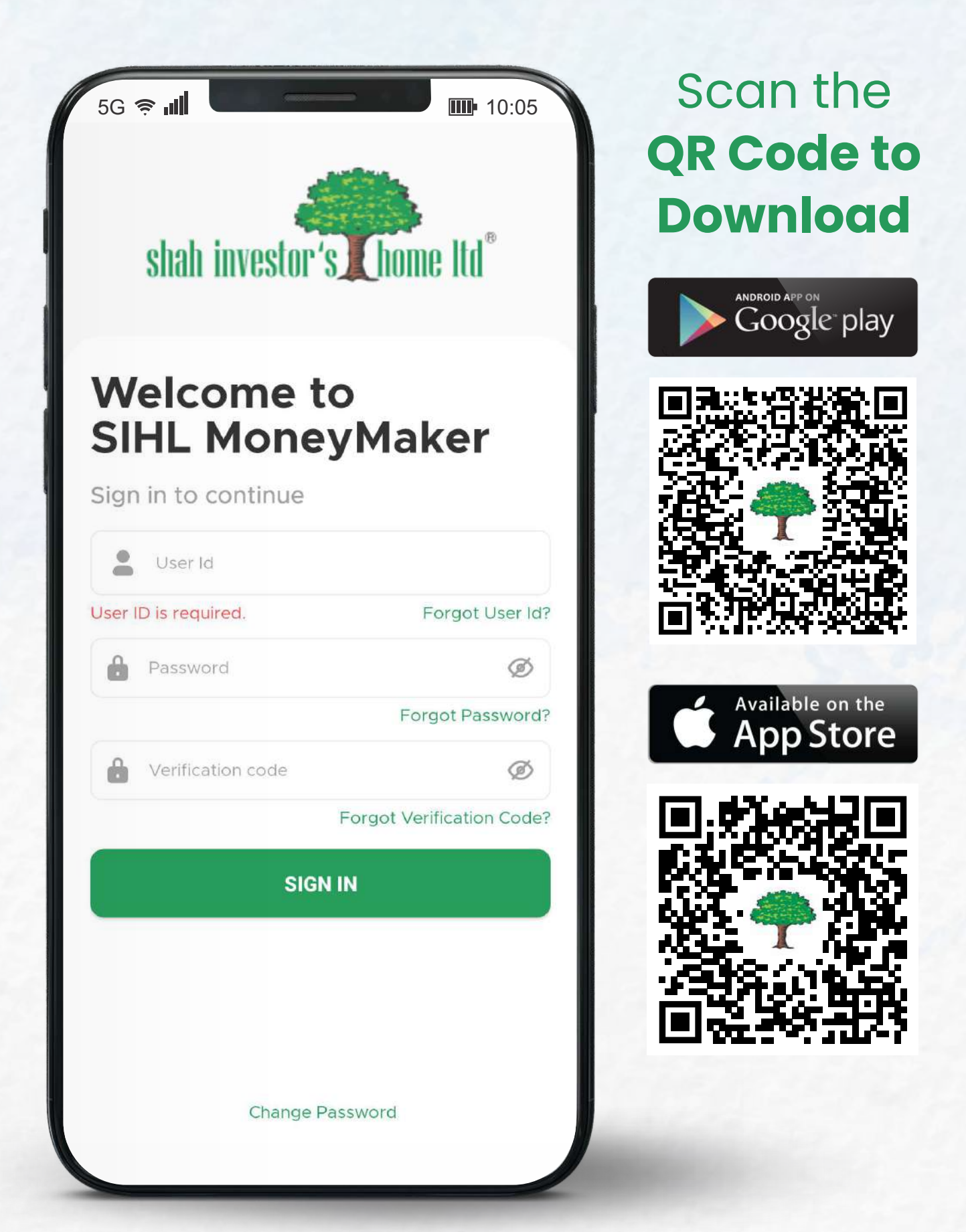

# SIHL MoneyMaker App Tutorial

## 079 6822 6822 7 🖸 🛈 🖬

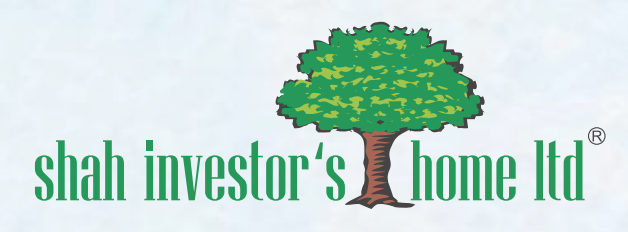

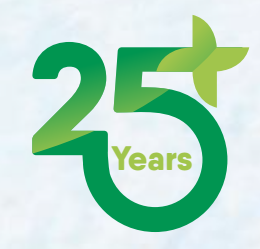

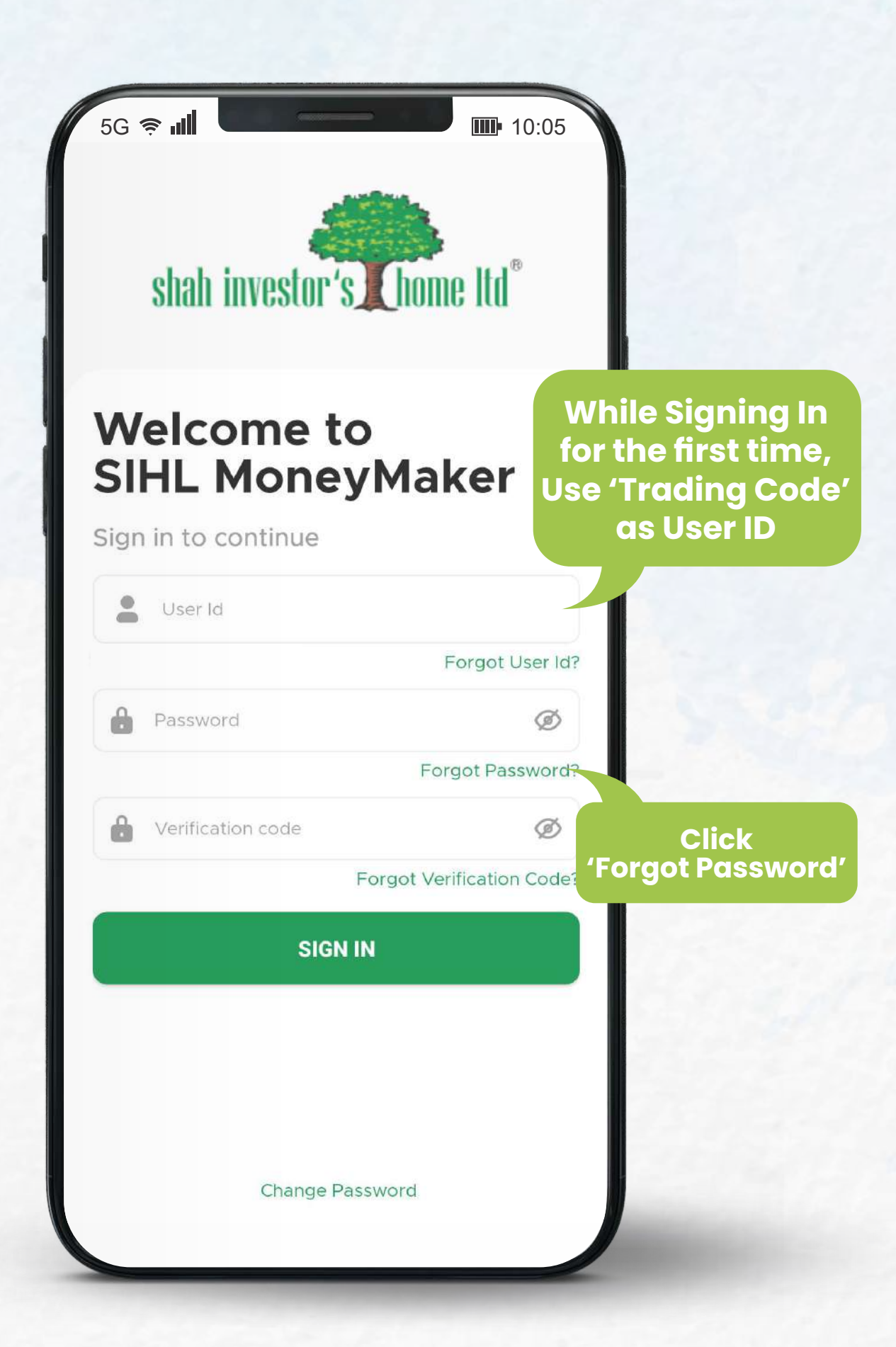

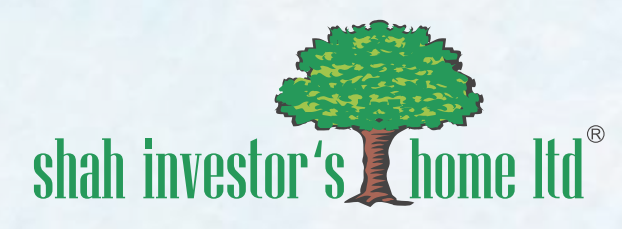

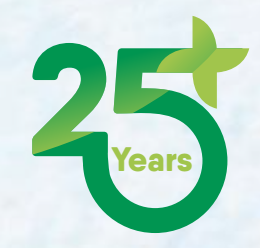

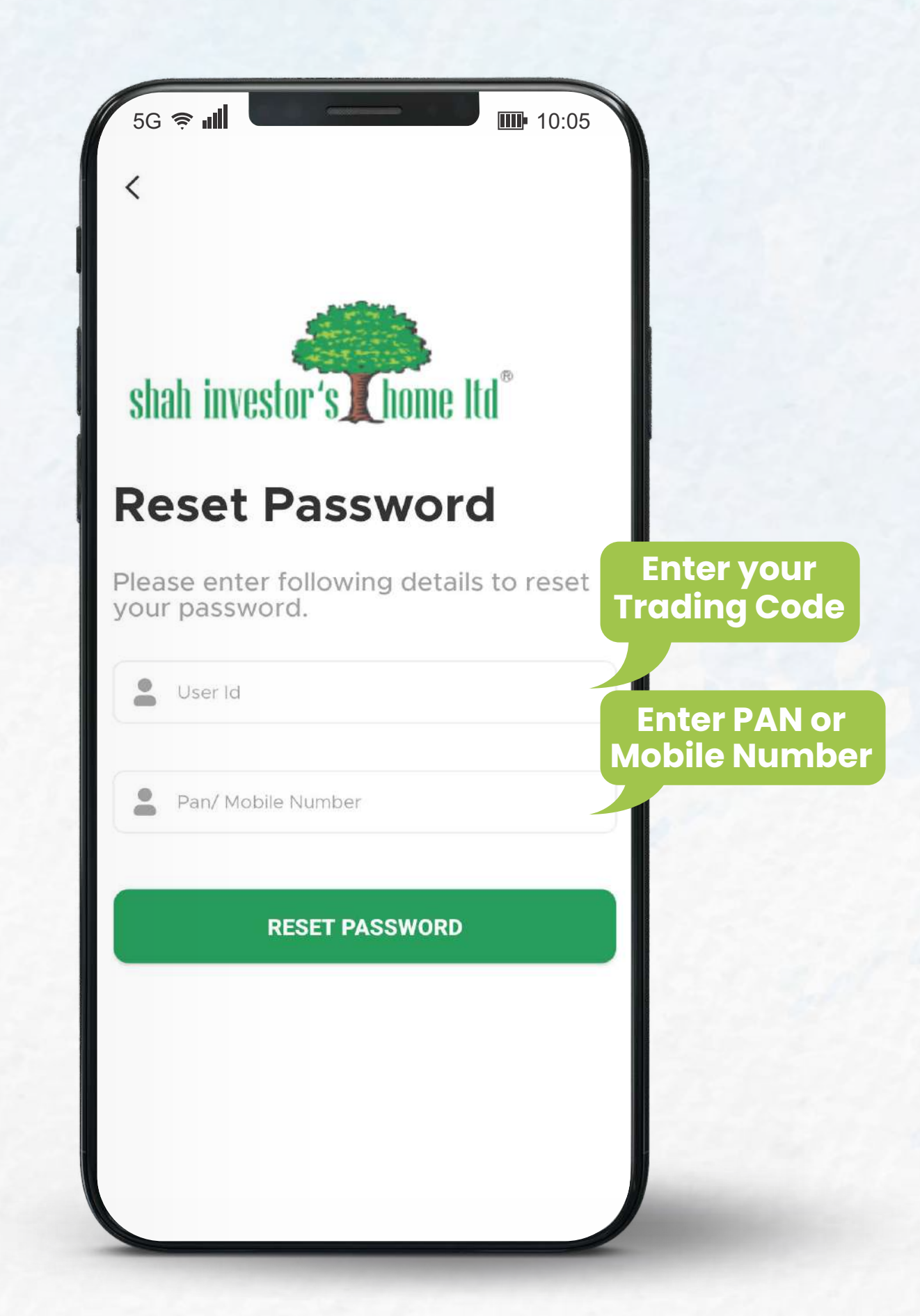

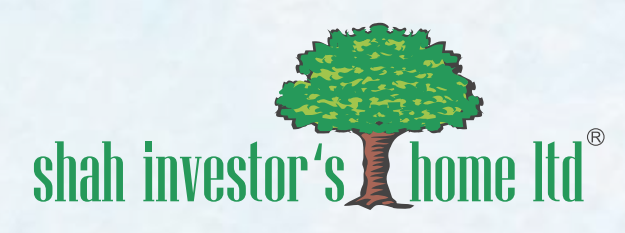

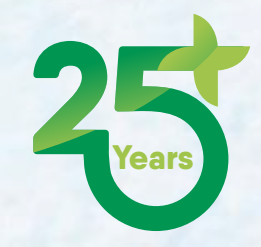

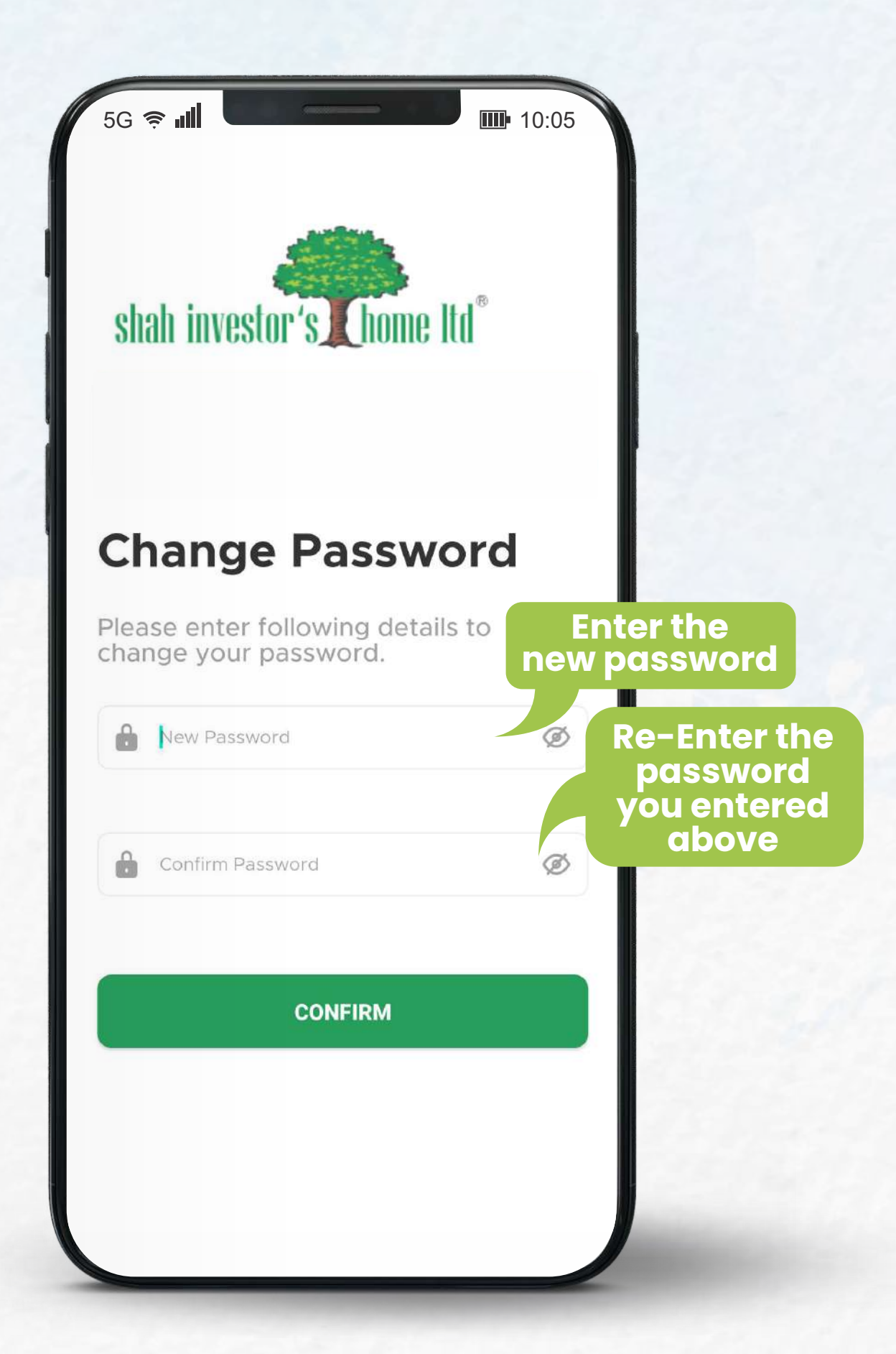

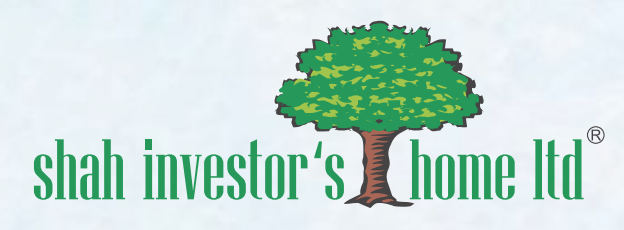

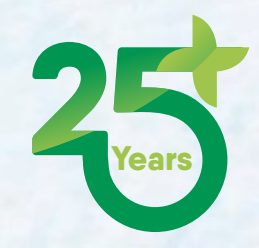

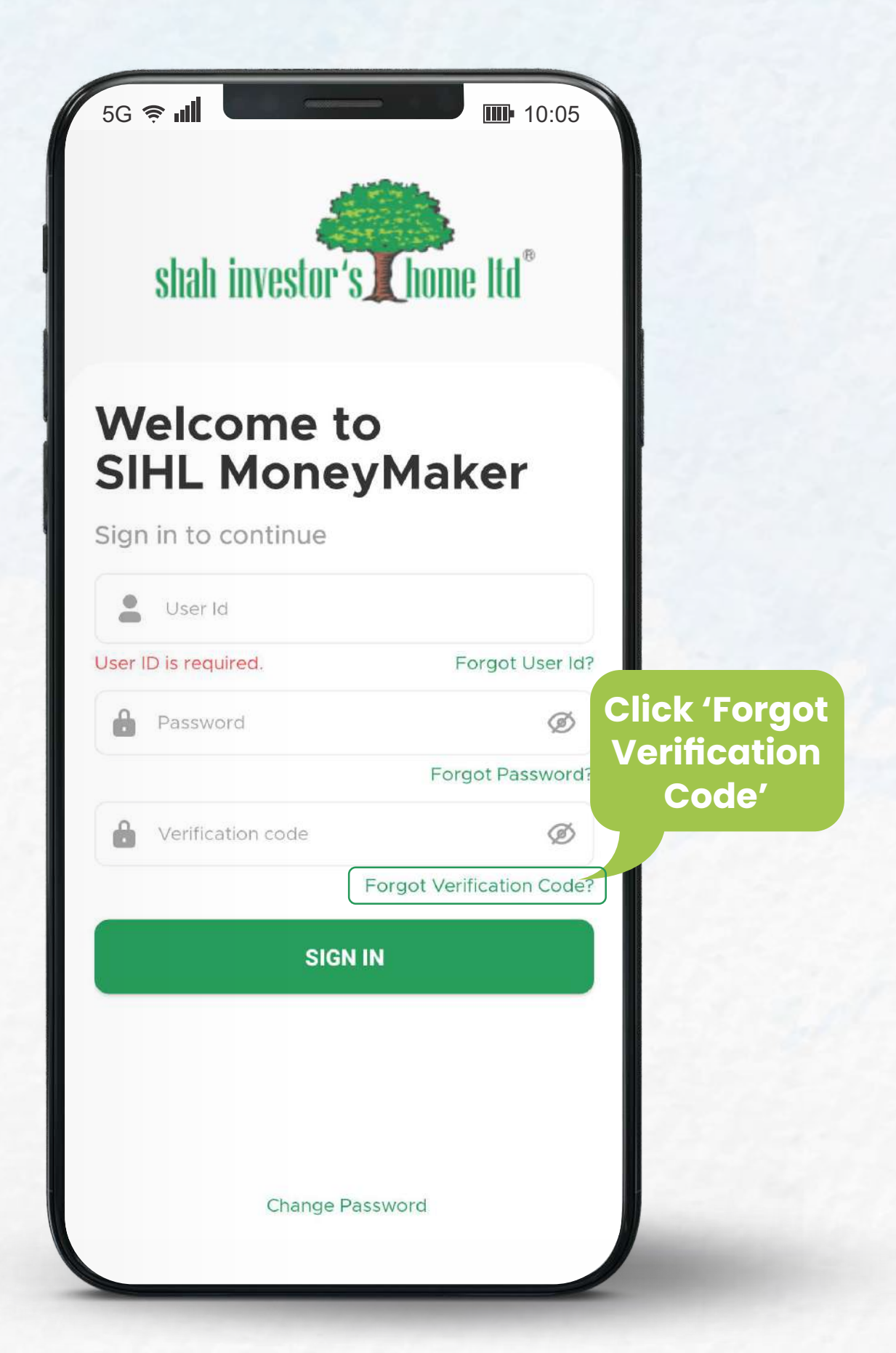

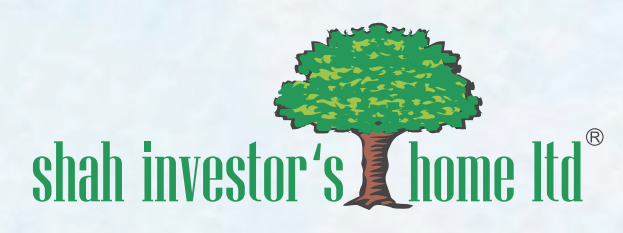

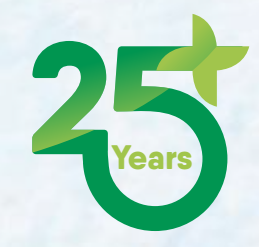

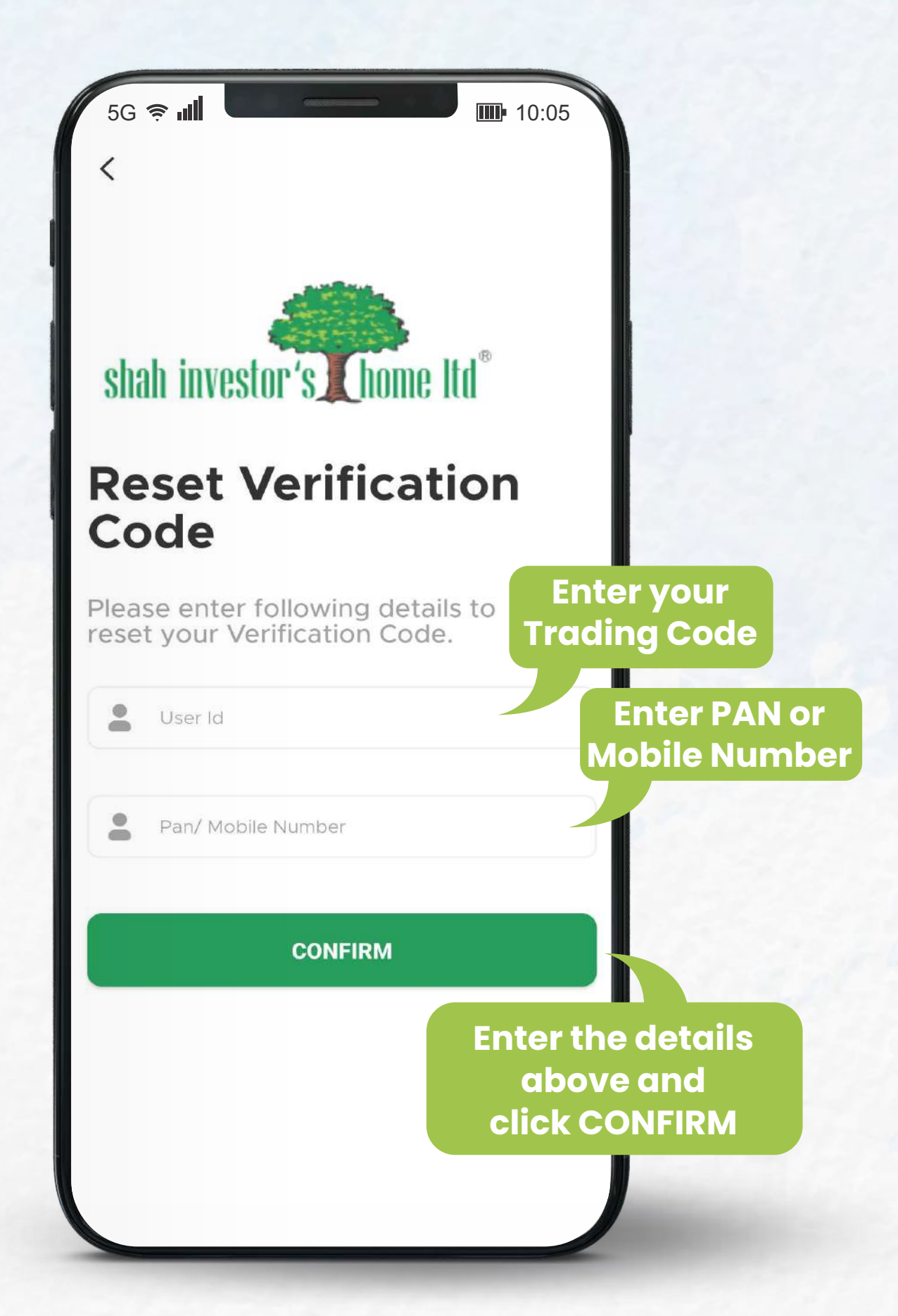

### Note:

A 4-Digit Verification Code will be sent to your registered mobile number and email id, follow the steps similar to Password reset and reset verification code

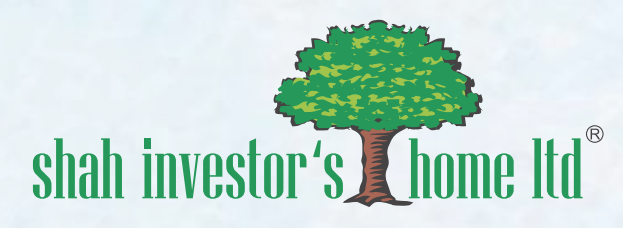

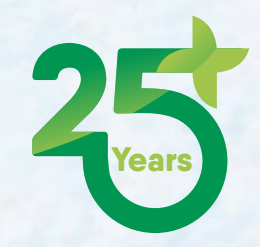

| 5G <b>奈 "III</b>                                                                  | 10:05                                                                                    |                                                                         |
|-----------------------------------------------------------------------------------|------------------------------------------------------------------------------------------|-------------------------------------------------------------------------|
| Security                                                                          |                                                                                          |                                                                         |
| Use verification code                                                             | 0                                                                                        |                                                                         |
| 4 digit verification code                                                         |                                                                                          |                                                                         |
| No Security                                                                       |                                                                                          |                                                                         |
| You are vulnerable to all types<br>cyber attacks. Select this optic<br>with care. | ; of<br>on                                                                               |                                                                         |
| Reminder                                                                          |                                                                                          |                                                                         |
| This will remind you to set security on your next login.                          |                                                                                          | 14                                                                      |
|                                                                                   | Click on the<br>Menu in the<br>panel and<br>SECURITY of<br>Vertical Mer<br>Security Info | ACCOUNT<br>e bottom<br>go to the<br>option in<br>nu to view<br>ormation |
|                                                                                   |                                                                                          |                                                                         |

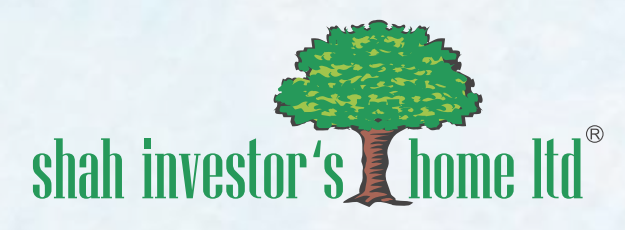

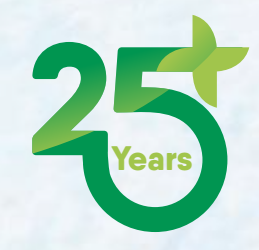

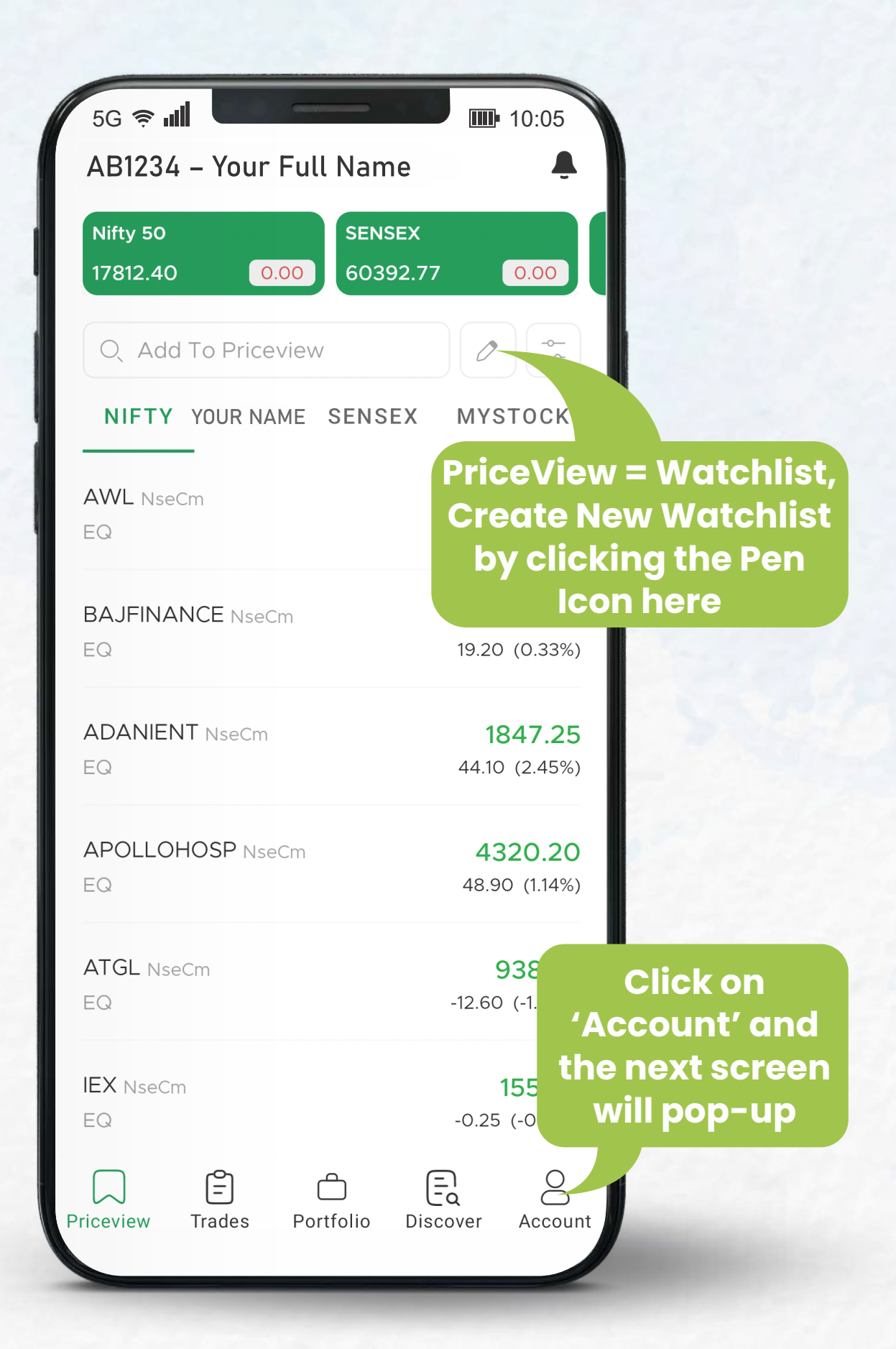

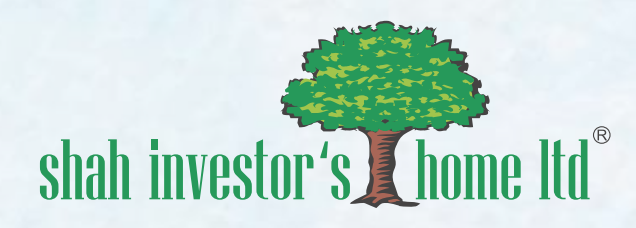

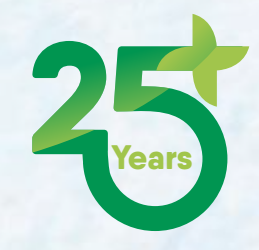

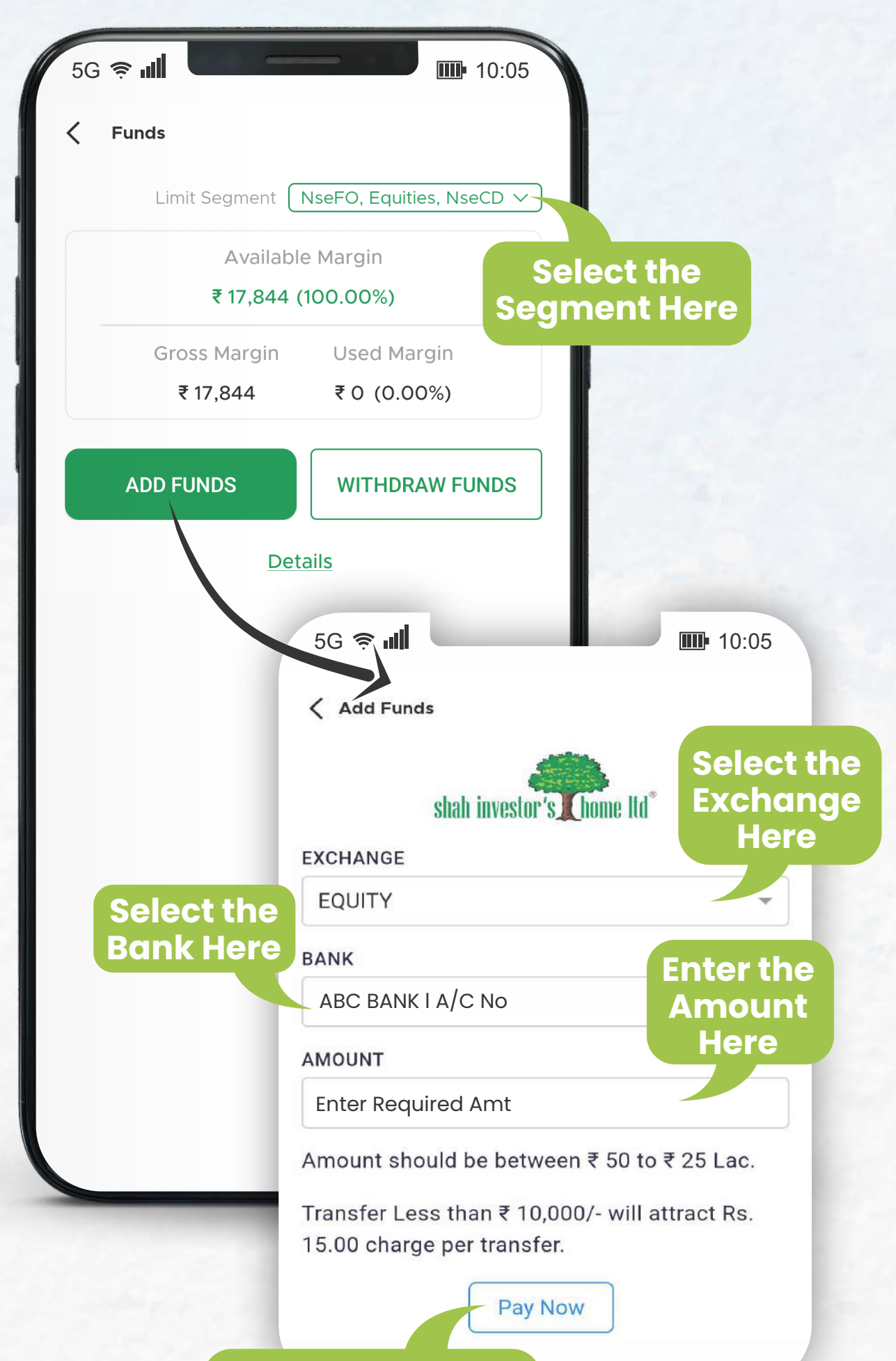

Click 'Pay Now' & You will be directed to payment gateway

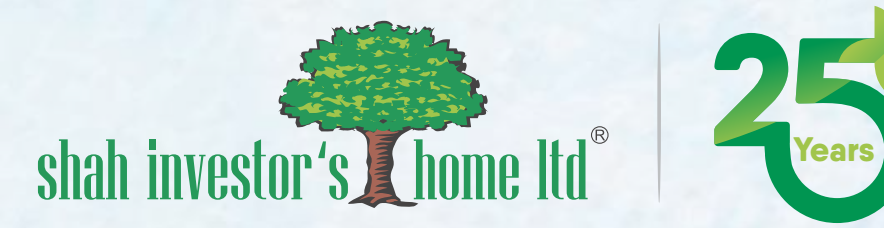

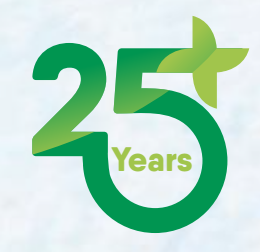

| 5G 🤿 📶             | <b>10:05</b>             |                                |
|--------------------|--------------------------|--------------------------------|
| BackOffice         |                          |                                |
| shah inv           | estor's Chome Itd®       |                                |
| Fund               |                          |                                |
| Fund               |                          |                                |
| Trade Details      |                          |                                |
| Bills              | -                        |                                |
| Collateral Stock   | BAG                      | CK OFFICE                      |
| Demat Holding      | Select t<br>wish t       | he details you<br>to view here |
| ScriptWise Holding | 1                        |                                |
|                    |                          |                                |
|                    | 5G 🤿 📶                   | <b>10:05</b>                   |
| _                  | Information              |                                |
|                    | User ID PA777            | Deployment 7                   |
|                    | NseCm                    |                                |
|                    | AMO Start<br>05:00:00 PM | AMO<br>No                      |
|                    | AMO End<br>06:00:00 PM   | Status<br>Open                 |
|                    | Bse                      |                                |
|                    | AMO Start<br>05:00:00 PM | AMO<br>No                      |
|                    | AMO End                  | Statuc                         |

06:00:00 PM

SCA\_Continuous

# INFORMATION View After Market Order (AMO) Exchange Timings here

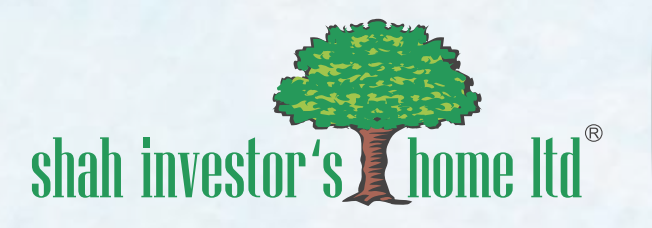

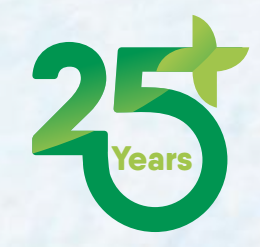

| 5G <b>奈 III</b>                    | 10:05           |
|------------------------------------|-----------------|
| AB1234 – Your Full Name            | •               |
| Nifty 50SENSEX17812.400.0060392.77 | 0.00            |
| Q, Add To Priceview                |                 |
| NIFTY YOUR NAME SENSEX             | MYSTOCKS        |
| AWL NseCm                          | <b>412.30</b>   |
| EQ                                 | -4.35 (-1.04%)  |
| BAJFINANCE NseCm                   | <b>5856.95</b>  |
| EQ                                 | 19.20 (0.33%)   |
| ADANIENT NseCm                     | <b>1847.25</b>  |
| EQ                                 | 44.10 (2.45%)   |
| APOLLOHOSP NseCm                   | <b>4320.20</b>  |
| EQ                                 | 48.90 (1.14%)   |
| ATGL NseCm                         | <b>938.85</b>   |
| EQ                                 | -12.60 (-1.32%) |
| IEX NseCm                          | Click on        |
| EQ                                 | 'Discover' Here |
| Priceview Trades Portfolio Disc    | cover Account   |

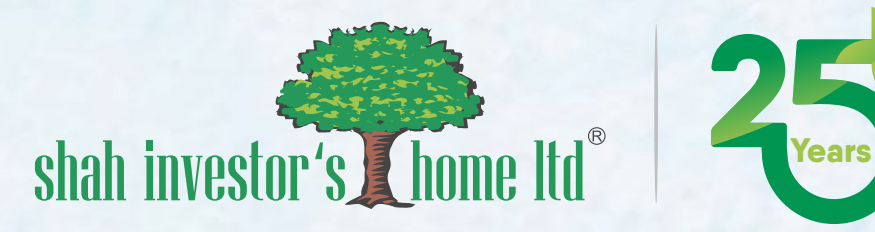

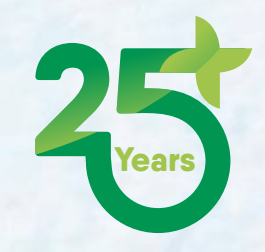

| 5G 🗢 📶<br>Di<br>BackOffice Research              | scover          | Click He<br>the Qui<br>Snapsh<br>also cus<br>fi | ere to View<br>ick Market<br>ot, you can<br>stomize the<br>ilters |
|--------------------------------------------------|-----------------|-------------------------------------------------|-------------------------------------------------------------------|
| TOP GAINERS                                      | TOP LOSERS      | ACTIVE E                                        |                                                                   |
| NseCm 🗸 EQUITIES                                 |                 | Clear                                           |                                                                   |
| PRITIKA SM                                       |                 | NseCm                                           | 1.1.1.1                                                           |
| Price <b>33.50</b>                               |                 | Change 5.55                                     |                                                                   |
| Volume <b>1,12,000</b>                           |                 | % 19.86                                         |                                                                   |
| DCMFINSERV EQ<br>Price 5.80<br>Volume 5,48,982   |                 | NseCm<br>Change 0.95<br>% 19.59                 |                                                                   |
| CUBEXTUB EQ                                      |                 | NseCm                                           |                                                                   |
| Price <b>39.55</b>                               |                 | Change <b>6.10</b>                              |                                                                   |
| Volume <b>3,61,898</b>                           |                 | % 18.24                                         |                                                                   |
| CORALFINAC EQ<br>Price 36.95<br>Volume 10,21,702 |                 | NseCm<br>Change 5.60<br>% 17.86                 |                                                                   |
| AARTIPHARM EQ                                    |                 | NseCm                                           |                                                                   |
|                                                  | _               |                                                 | 1.000                                                             |
|                                                  | Ê Ę             |                                                 | 1.1.1.1.1.1.1.1.1.1.1.1.1.1.1.1.1.1.1.1.                          |
| Priceview Trades                                 | Portfolio Disco | over Account                                    |                                                                   |
|                                                  |                 |                                                 |                                                                   |

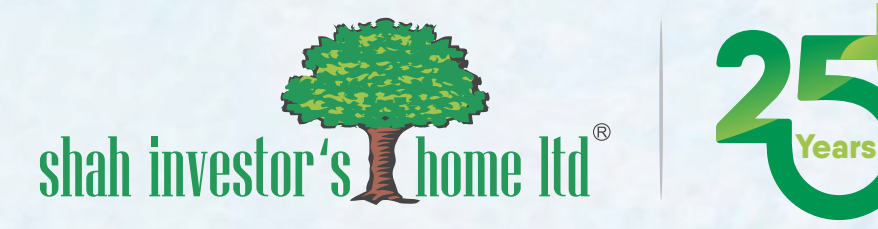

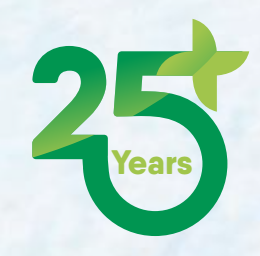

| Stock Details        |             | 5                           |                   |                     |
|----------------------|-------------|-----------------------------|-------------------|---------------------|
| IDFCLIFE EQ<br>IseCm |             | <b>517.0</b><br>3.50 (0.68% | 5G <b>奈 ⊪</b>     | <b>IIII</b> • 10:05 |
| QuarView             | t Euturoa   | Ontion Chain                | KewOrder          | Presets             |
| Overview Char        | i Futures   | option chain                | HDFCLIFE EQ       | ▼ 562.35            |
|                      |             |                             | NseCm             | 10.30 (1.87%)       |
| 564.90               | 462.20      |                             |                   | NOT DOT             |
| Value in Leat Trade  | 01          | _                           | Buy Sell          | NSE BSE             |
| 10341                | 0           | _                           | Quantity          |                     |
| Tick                 | Lot         |                             | -                 | 1 +                 |
| 0.05                 | 1           | _                           |                   |                     |
| FV                   | ISIN        |                             | Price             |                     |
|                      | INE795G0    | 1014                        | - O.              | .0 +                |
|                      |             |                             | Product           |                     |
| M                    | arket Depth |                             | Normal            | CNC                 |
| Otv                  | d Ask       | Otv                         | Order Type ⑦      |                     |
| 0 0.0 <sup>o</sup>   | 0 517.0     | 5 4                         | PI                | [2]                 |
| 0.0                  | 0.00        | 0                           |                   | 5                   |
| 0.0                  | 0.00        | 0                           |                   |                     |
| 0.0                  | 0.00        | 0                           | ADVAN             | CED 🗸               |
| 0 0.0                | 0.00        | 0                           |                   |                     |
| 0 Tota               | al Total    | 4                           |                   |                     |
| Q                    | 20 LTP      | 517.                        | Margin Avail. Req | Margin - + Cost     |
| Jume 1950            | 603 ATP     | 514                         | ₹ 19,151 ₹ 56     | 32 0 0000           |
| ben 514              | .00 Close   | 513                         | Dista             |                     |

### Click on "Buy" or "Sell" and the relevant screen like the one on the right appears

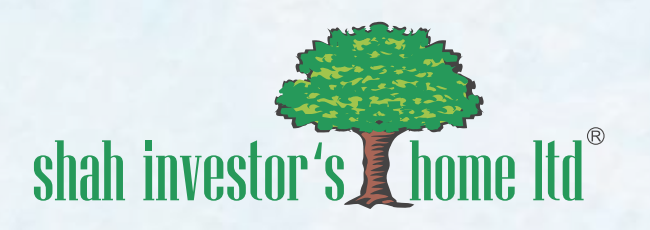

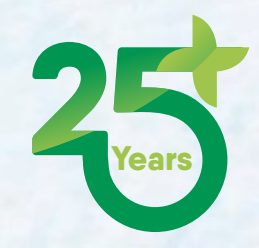

|                                                  | 40.05      |
|--------------------------------------------------|------------|
|                                                  | 10:05      |
| Order Entry Preferences                          |            |
| Set the values you would like to be f<br>default | illed by   |
| Exchange                                         | NseCm 🗸    |
| Price                                            | Market 🗸   |
| Product                                          | cnc $\sim$ |
| Quantity                                         |            |
| 1                                                |            |
|                                                  |            |
| Value Alert                                      |            |
| PassiveO                                         |            |
| Passive1                                         |            |
| Active                                           |            |
| LTP                                              |            |
| Market                                           | ~          |
|                                                  |            |

### Select, View and Fill In the Relevant Details and Click Place Order to place the order

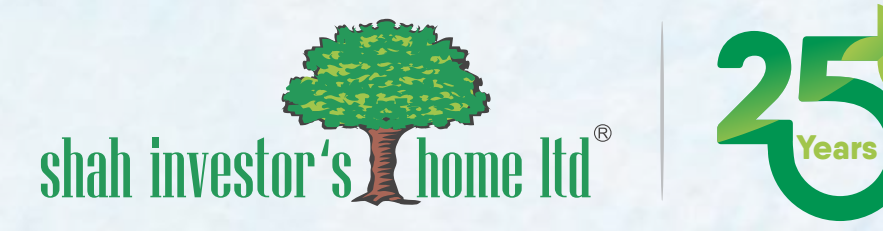

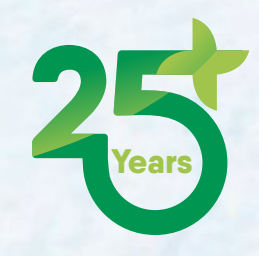

| 5G 🥱 📶                    | <b>10:05</b>                                                                                                    |                                     |
|---------------------------|----------------------------------------------------------------------------------------------------|-------------------------------------|
| Stock Details             |                                                                                                    |                                     |
| HDFCLIFE EQ<br>NseCm      | ▼ <b>517.05</b> 5G <b>奈 Ⅲ</b><br>3.50 (0.689                                                                     | <b>IIII</b> • 10:05                 |
| verView Chart F           | utures Option Chain T HDFCLIFE EQ<br>NseCm 3                                                                     | ☆<br>▼ <b>517.05</b><br>.50 (0.68%) |
| HDFCLIFE 27APR23<br>NseFO | 518.9 Futures Option Chain Technicals                                                                            | Research                            |
| HDFCLIFE 25MAY23<br>NseFO | TechnicalsIndicators521.02.35 (0.45Changes & Volume1.14%4270479                                                  | Pivots                              |
| HDFCLIFE 29JUN23<br>NseFO | 1 WTD<br>522.4<br>1.90 (0.36 1 MTD                                                                               |                                     |
|                           | 3 MTD                                                                                                    | 58813                               |
|                           | 6 MTD 10.92% 1747003                                                                                             |                                     |
|                           | 0.00% 0<br>1 YTD                                                                                                 |                                     |
|                           | OHLC<br>Open High Low<br>516.80 522.80 512.75<br>show more<br>Signals<br>MACD Crosses Zero From Below<br>O6Apr23 | Close<br>513.55                     |

### Click on Any Stock to view its details and quotes

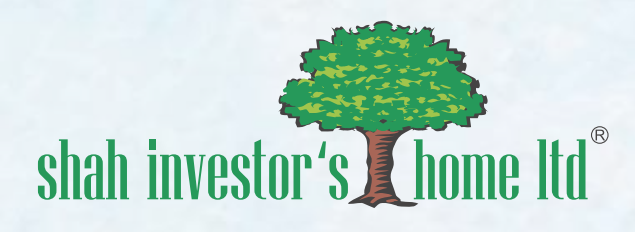

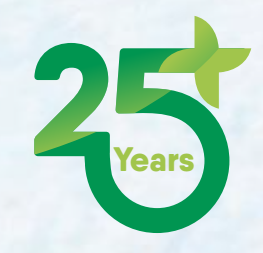

|                                          |                | 5G <b>奈 ⊪</b>                               | <b>10:05</b>                        |
|------------------------------------------|----------------|---------------------------------------------|-------------------------------------|
|                                          |                | Port                                        | folio                               |
|                                          |                | Lc<br>₹                                     | -1                                  |
|                                          |                | Net                                         | Value                               |
| 5G 📚 📶                                   | 10:05          | ₹-                                          | 721                                 |
| AB1234 – Your Full Name                  | -              | POSITIONS                                   | HOLDINGS                            |
| Nifty 50 SENSEX   17812.40 0.00 60392.77 | 0.00           | Q Search                                    | ·                                   |
|                                          |                | BHEL EQ                                     | NseCm                               |
| Q Add To Priceview                       |                | Net Qty 10                                  | LTP 72.0                            |
| NIFTY YOUR NAME SENSEX                   | музтоскз       | MTM ₹ -1                                    | CN                                  |
| AWL NseCm                                | 412.30         |                                             |                                     |
| EQ                                       | -4.35 (-1.04%) | 5G <b>奈 .</b> Ⅲ                             | 10:05                               |
|                                          |                | Port                                        | 10110                               |
|                                          | <b>5856.95</b> | Invested<br>₹ 68.542                        | Overall Profit<br>₹ 19.643 (28.66%) |
|                                          | 10.20 (0.0070) | Current                                     | Today's Profit                      |
|                                          | 1047 25        | ₹ 1,12,918                                  | ₹ 202 (0.29%)                       |
| EQ                                       | 44.10 (2.45%)  | POSITIONS                                   | HOLDINGS                            |
|                                          | 4320.20        | Q Secon                                     |                                     |
| EQ                                       | 48.90 (1.14%)  |                                             |                                     |
|                                          |                | ASTRAL EQ                                   | Qty 1                               |
| ATGL NseCm                               | 938.85         | Profit ₹ 1,881(15.15%)<br>Invested ₹ 12,417 | Avg 1241.7<br>LTP 1429.85 (-0.599   |
| EQ                                       | 12.60 (-1.32%) |                                             | Oty 1                               |
|                                          |                | Loss ₹ -988(-19.33%)                        | Qty 1<br>Ava 511.1                  |
| EX NseCm                                 | <b>155.70</b>  | Invested ₹ 5,111                            | LTP 412.30 (-1.049                  |
|                                          | 0.20 ( 0.1070) | BAJAJFINSV EQ                               | Qtv                                 |
|                                          |                | Loss                                        | Av                                  |
| iceview Tra Portfolio Disc               | cover Account  | Invested                                    | LTP 1321.55 (-0.12                  |

Click on 'Portfolio' Here to view and edit your Positions and Holdings

| Loss      |        |           |            | Avg       |
|-----------|--------|-----------|------------|-----------|
| Invested  |        |           | LTP 5856.9 | 5 (0.33%) |
|           | Ē      | ĉ         | =          | 0         |
| Priceview | Trades | Portfolio | Discover   | Accoun    |

# shah investor's Chome Itd<sup>®</sup>

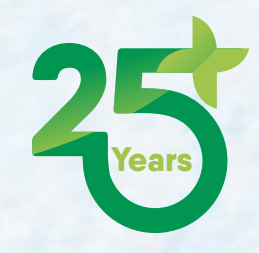

|                                            |                                 | Tra                               | des                             |
|--------------------------------------------|---------------------------------|-----------------------------------|---------------------------------|
|                                            |                                 | ORDER BOOK                        | TRADE BOOK                      |
|                                            |                                 | Q Search                          | -                               |
| 5G <b>奈 III</b><br>AB1234 – Your Full Name | 10:05<br>•                      | OPEN CLO                          | SED ALL                         |
| Nifty 50 SENSEX<br>17812.40 0.00 60392.77  | 0.00                            | BHEL EQ<br>Buy CNC<br>Price 70.00 | NseCn<br>Pendin<br>Qty Left 1   |
| O, Add To Priceview                        |                                 | 5G <b>ຈ ຟ</b>                     | <b>III:</b> 10:05               |
| NIFTY YOUR NAME SENSEX                     | MYSTOCKS                        | ORDER BOOK                        | TRADE BOOK                      |
|                                            | 442.20                          | O_ Search                         |                                 |
| Q                                          | <b>412.30</b><br>-4.35 (-1.04%) | OPEN CLC                          | SED ALL                         |
| BAJFINANCE NseCm                           | <b>5856.95</b><br>19.20 (0.33%) | BHEL EQ<br>Buy CNC<br>Price 72.15 | NseCr<br>Execute<br>Oty Left    |
| ADANIENT NseCm                             | <b>1847.25</b><br>44.10 (2.45%) | BHEL EQ<br>Buy CNC<br>Price 70.00 | NseCn<br>Cancelle<br>Qty Left 1 |
| APOLLOHOSP NseCm                           | <b>4320.20</b><br>48.90 (1.14%) | 5G <b>≈ III</b><br>ORDER BOOK     | I0:05<br>TRADE BOOK             |
| ATGL NseCm                                 | 938.85                          | O <sub>c</sub> Search             |                                 |
|                                            | -12.60 (-1.32%)                 | OPEN CLC                          | SED ALL                         |
| EX NseCm                                   | 155.70                          | BHEL EQ                           | NseCr                           |
| EQ                                         | -0.25 (-0.16%)                  | Price 72.15                       | Qty Left                        |
|                                            |                                 | BHEL EQ                           | NseCr                           |
| aview Trades Portfolio Disa                |                                 | Buy CNC                           | Cancelle                        |

### Here to view trade and order book

| 5G 🤶 📶                    | <b>10:05</b>  |  |
|---------------------------|---------------|--|
| ORDER BOOK                | TRADE BOOK    |  |
| O <sub>v</sub> Search     |               |  |
| BHEL EQ                   | NseCm         |  |
| Bought CNC<br>Price 72.15 | Qty <b>10</b> |  |

## Thank You

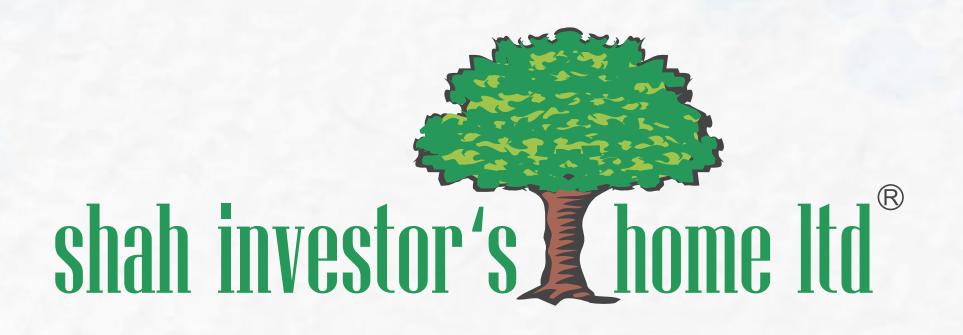

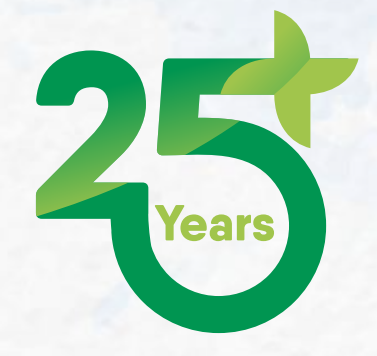

### HelpDesk 079 6822 6822 helpdesk@sihl.in www.sihl.in

#### **CORRESPONDENCE OFFICE**

SIHL HOUSE, Opp. Ambavadi Jain Temple,Nehrunagar Cross Road, Ahmedabad-380 015.

#### **REGISTERED OFFICE**

810, X-Change Plaza, DSCCSL (53E), Road 5E, Block 53, Zone 5, Gift City, Gandhinagar 382 355